#### **TUTORIAL:** Instalação do antivírus BITDEFENDER em ambiente Linux

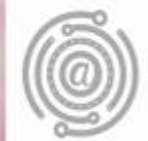

## Apresentação

A AGTIC apresenta neste tutorial, o procedimento de instalação do antivírus homologado pela UFPR que deverá ser realizado em todos os desktops e notebooks da instituição com ambiente Linux (32 e 64 bits).

Para esclarecer dúvidas ou apresentar sugestões, entre em contato com a AGTIC pelos canais disponíveis na seção "Contato" deste tutorial.

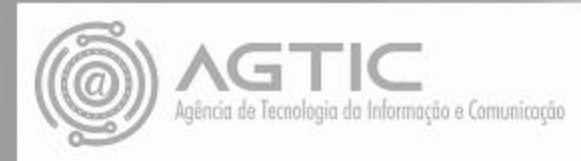

### Baixando o aplicativo

Acesse a página: https://antivirus.ufpr.br

Leia as informações da página e em "Obtenha proteção agora!" clique no ícone azul "Instalar Bitdenfender";

Leia o documento "**Termo de aceite e consentimento**", marcando a opção "Li e concordo com o termo" e após, logo abaixo, passe seus dados de login da UFPR, usuário de email e **senha**, e clique no ícone azul "Assinar e Prosseguir";

Abrirá a seguinte página: Download do Instalador Bitdender;

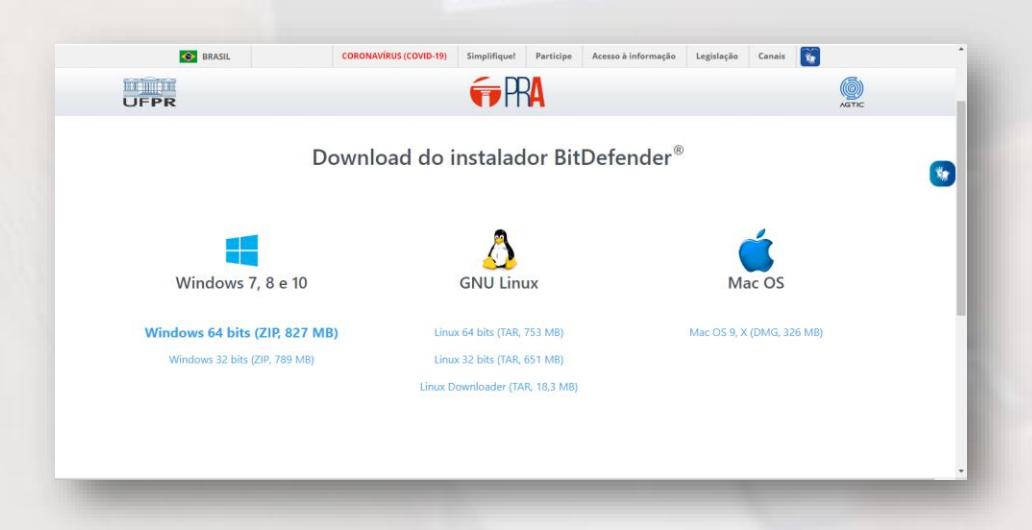

Clique em Linux 64 bits ou Linux 32 bits, conforme seu sistema operacional Linux e efetue o download.

**Observação:** Normalmente o padrão de máquinas atuais é 64 bits.

Atenção: Caso o navegador de um alerta selecione "Salvar Arquivo" e depois clique em "OK".

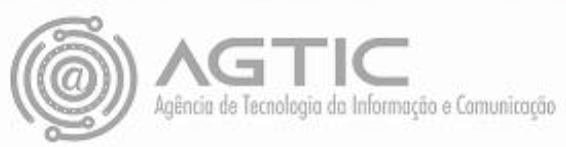

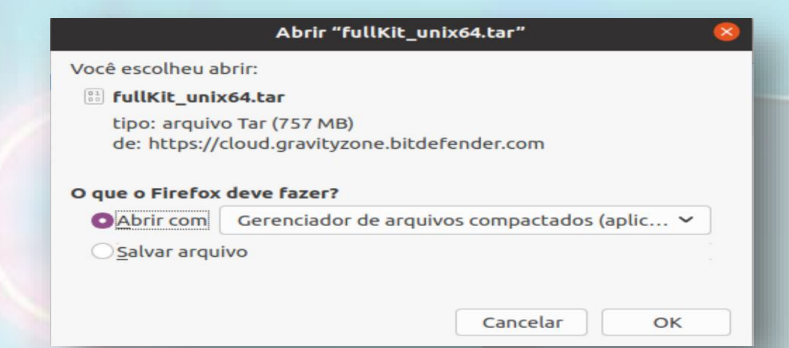

#### Instalando o aplicativo

Clique no ícone iii do lado esquerdo no final da tela e digite: "terminal";

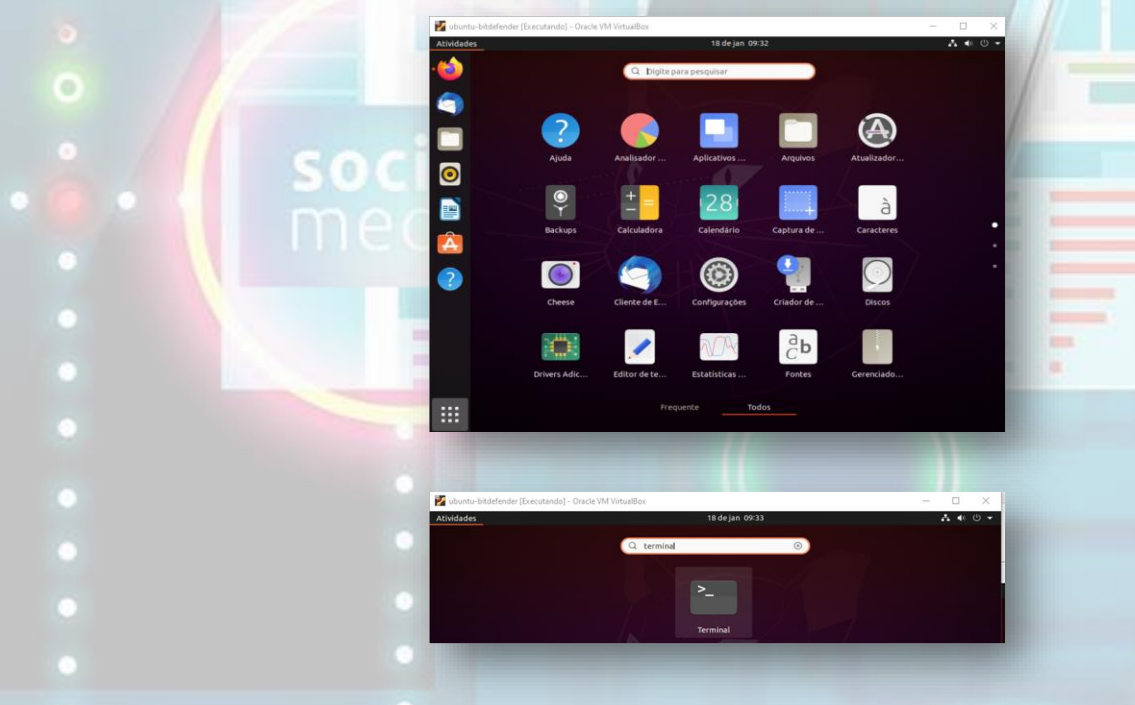

Clique em "Terminal";

Abrirá o terminal do sistema Linux, conforme tela a seguir:

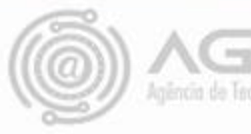

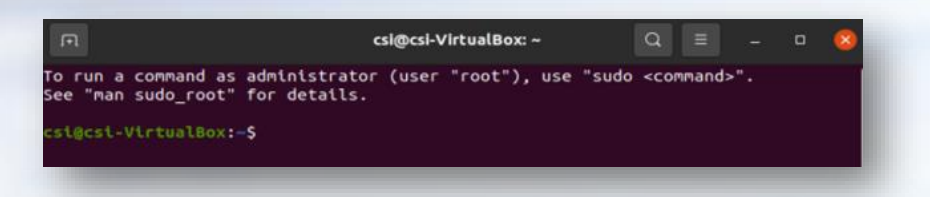

Digite o seguinte comando nessa tela: sudo su

Passe sua senha do usuário da máquina Linux e aperte a tecla **Enter** no teclado do computador:

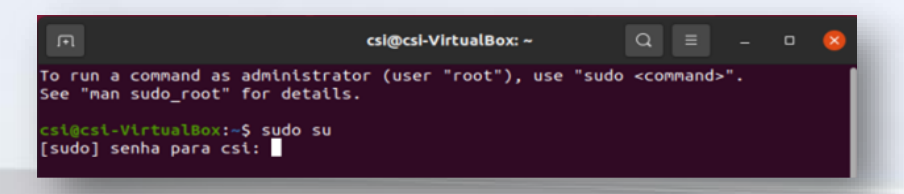

Após se tornar root na máquina, digite o seguinte comando para acessar a pasta **Downloads** da máquina: cd Downloads/

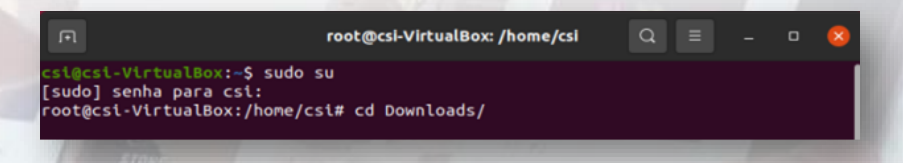

Já dentro da pasta Downloads será necessária descompactar o instalador através do comando: tar xvf fullkit unix64.tar

|                                        | root@csi-VirtualBox: /home/csi/Downloads                                                                                                    | Q =        |  | × |
|----------------------------------------|----------------------------------------------------------------------------------------------------|------------|--|---|
| sud<br>oot<br>inu<br>inu<br>inu<br>inu | b] senha para csi:<br>gcsi-VirtualBox:/home/csi# cd Downloads/<br>gcsi-VirtualBox:/home/csi/Downloads# tar xvf fullKit_u<br><-amd64<br><-amd64/bdredline.tar.gz<br><-amd64/bitdefender-endpoint-client-x86_64.tar.gz<br><-amd64/config_eventcorrelator.sh<br><-amd64/config_filescan.sh | unix64.tar |  |   |
|                                        |                                                                                                    |            |  |   |

**Observação:** Caso seu sistema seja 32 bits o comando será: tar xvf fullkit\_unix32.tar Realizado a descompactação do instalador será necessário dar permissão de escrita, leitura e gravação ao arquivo **installer** através do comando:

chmod 777 installer

root@csi-VirtualBox:/home/csi/Downloads# chmod 777 installer

Por ultimo vamos realizar a instalação de fato, com o comando: ./installer

root@csi-VirtualBox:/home/csi/Downloads# ./installer

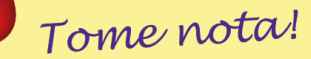

Nenhuma pergunta será feita, o produto instalará de forma não interativa e iniciará seus serviços.

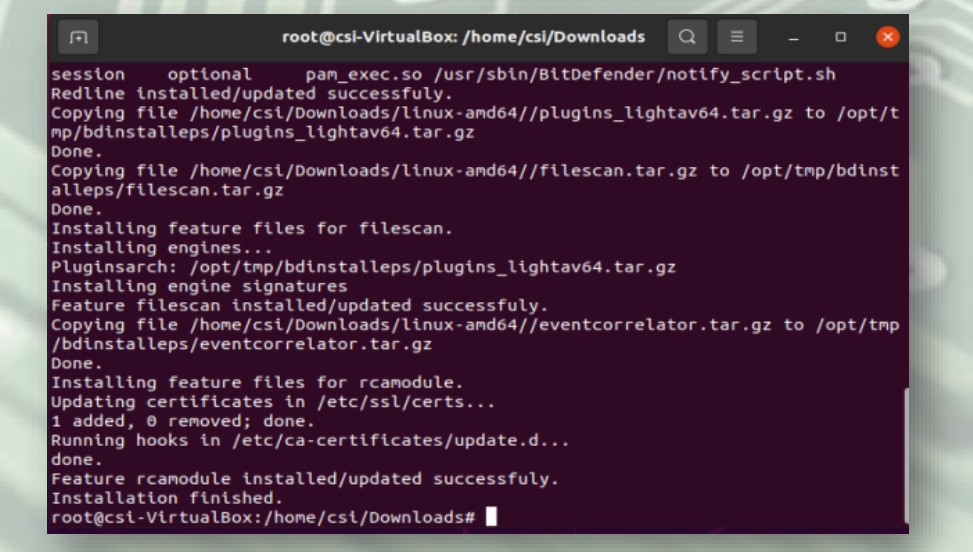

<u>ATENÇÃO</u>: Eventuais erros no procedimento de instalação deverão ser reportados via <u>Chamado</u>, informando o serviço Antivírus e enviando o *print* da tela de erro.

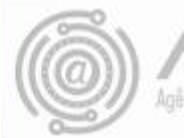

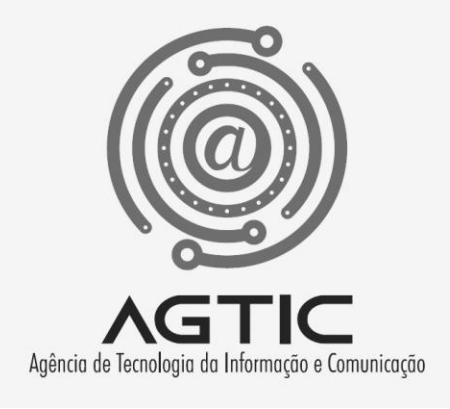

# Contatos

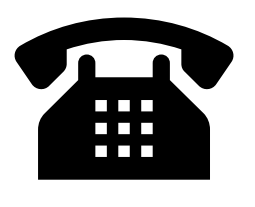

(41) 9 8498-6080(41) 9 8858-7646

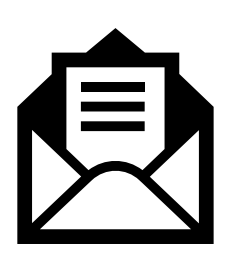

csa.agtic@ufpr.br

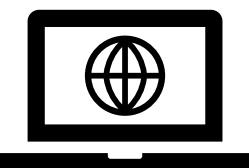

http://www.agtic.ufpr.br/portal